## eduroam 接続マニュアル(iPhone)

京都橘大学 情報メディアデスク 作成日:2021/10/01

## ■eduroam 接続に必要なもの

eduroam アカウント(事前に所属機関で ID/パスワードをご確認ください)

## 接続方法

1. [設定]ボタンをタップします。

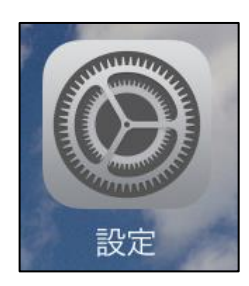

2. 設定画面に表示されている[Wi-Fi]をタップします。

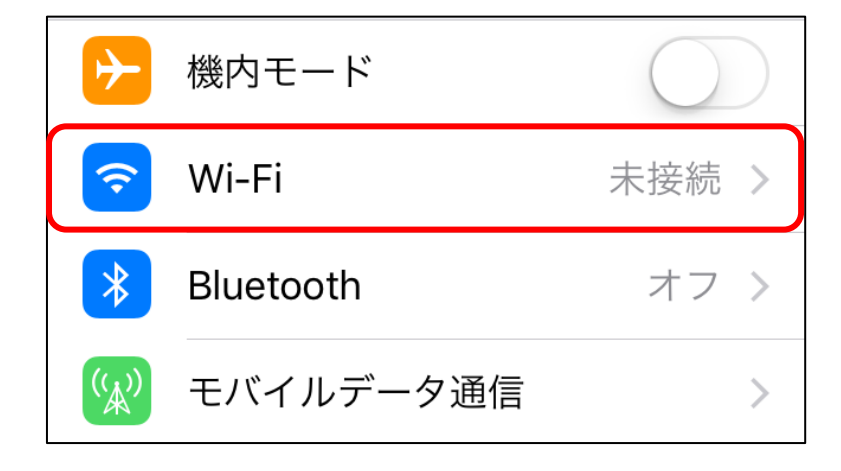

3. [ネットワーク]で表示されている[eduroam]をタップします。

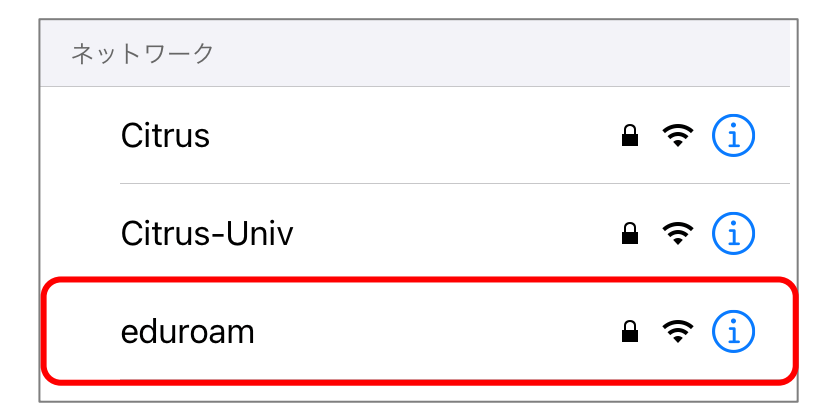

4. ["eduroam"のパスワードを入力してください]の画面が表示されたら、eduroamアカウントの ID とパスワードを入力し、[接続]をタップします。

| "eduroam"のパスワードを入力してください |       |
|--------------------------|-------|
| キャンセル パスワードを入力 接続        |       |
|                          | -     |
| ユーザ名                     | ID    |
| パスワード 🚟 🚟 🗮 🗕            | パスワード |
|                          | 1     |

5. [証明書] 画面が表示されたら[信頼] をタップします。

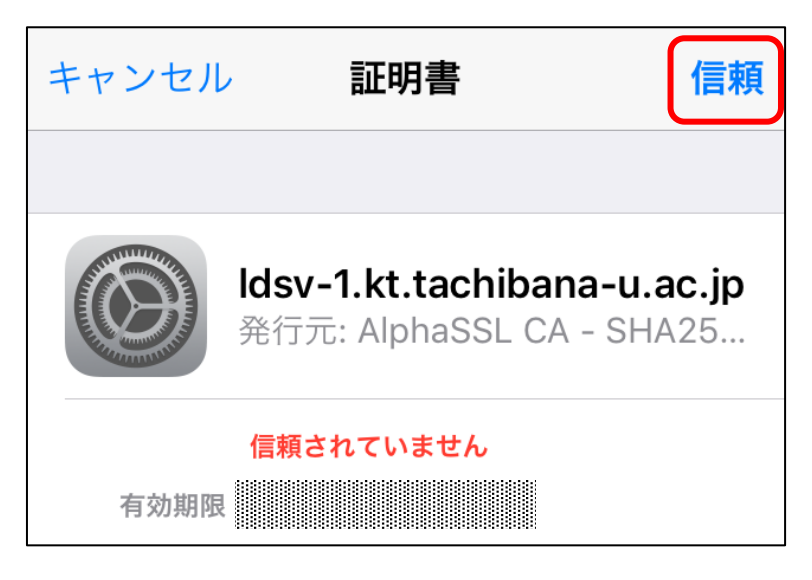

6. Wi-Fiの画面にもどり、[eduroam]にチェックが付いていれば接続完了です。

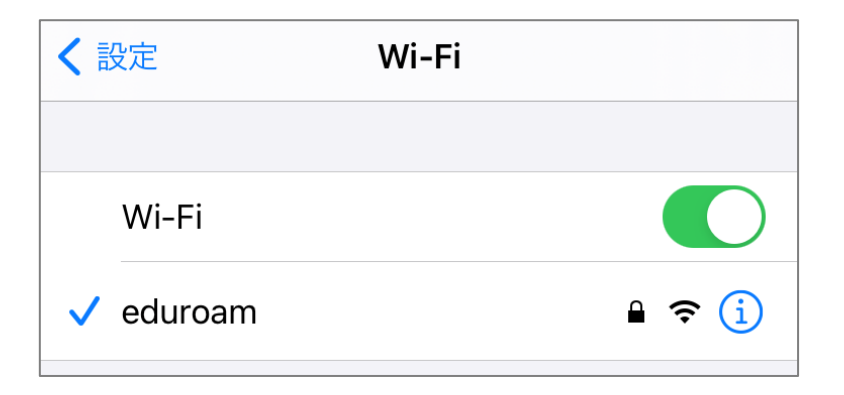